# VGA driver for Windows XP Installation Guide

Model: IMB-130, IMB-140, IMB-143, IMB-145TD-C, IMB-146, IMB-147, 251D

Before installing the driver, please check if you use "LVDS" port under Windows XP. If you would like to use "LVDS" port, please update the latest BIOS in our website Beta Drivers & Utilities Download zone (BIOS description: Update vBIOS version) and follow the steps in <u>Page10</u> to update CH7511B ROM first.

After updating the correct BIOS and CH7511B ROM, please refer to below steps to install VGA driver.

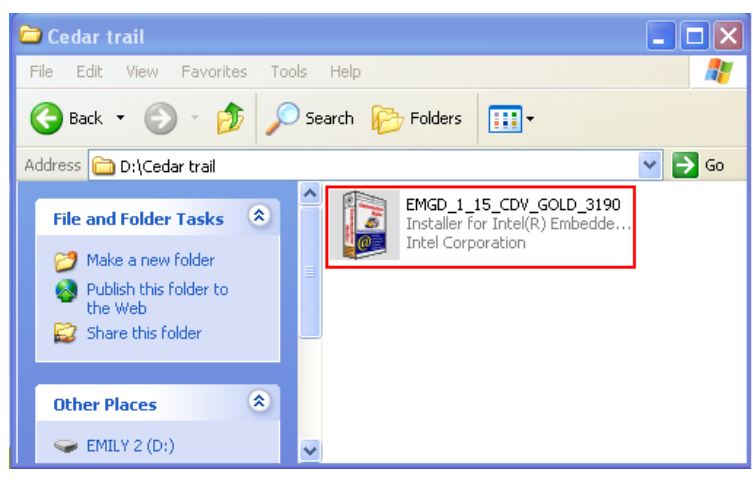

Step1. Execute "EMGD\_1\_15\_CDV\_GOLD\_3190" file.

## Step2. Press "Continue".

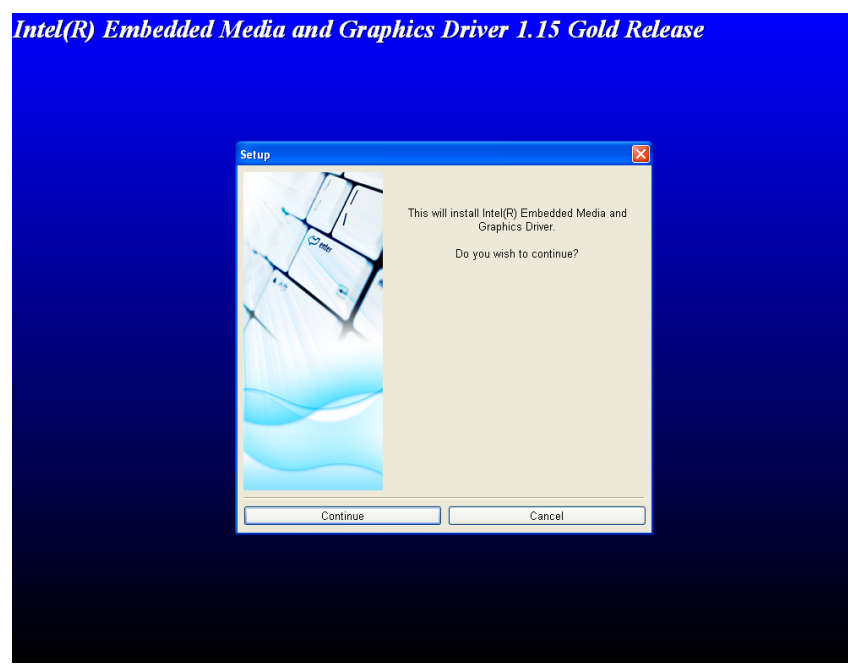

#### Step3. Choose "Accept".

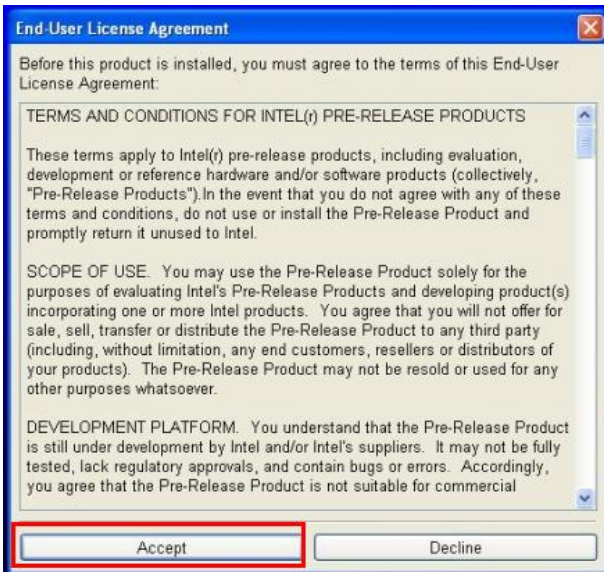

#### Step4. Enter "Continue".

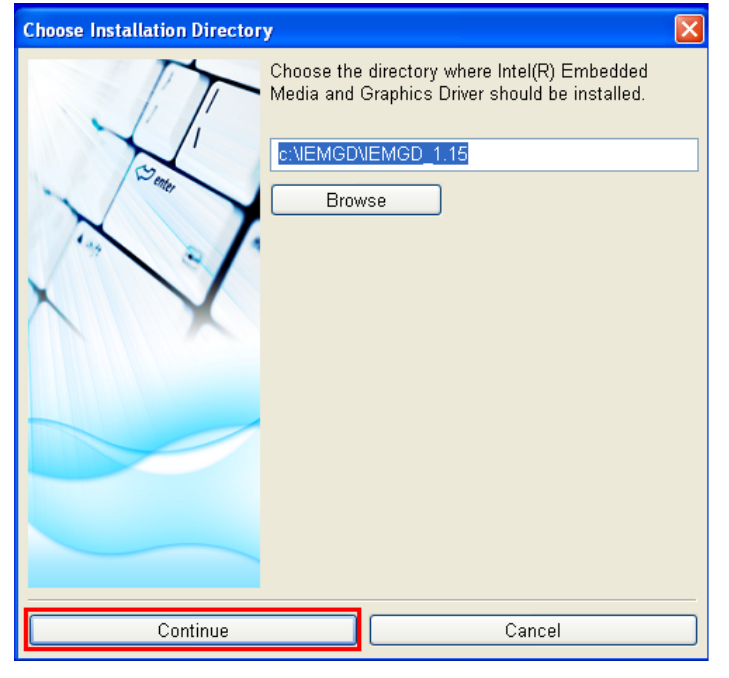

Step5. Installing driver.

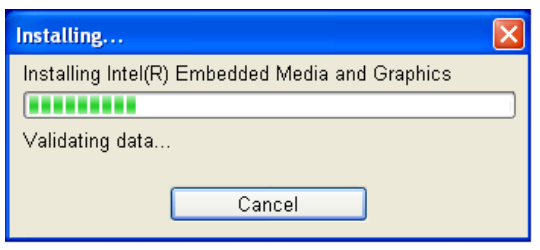

#### Step6. Installation Successful.

| Installat | ion Successful 🛛 🔀                       |
|-----------|------------------------------------------|
| (į)       | Installation was completed successfully. |
|           | ок                                       |

<u>Step7.</u> Please execute "Shortcut to emgd-ced.exe" on desktop.

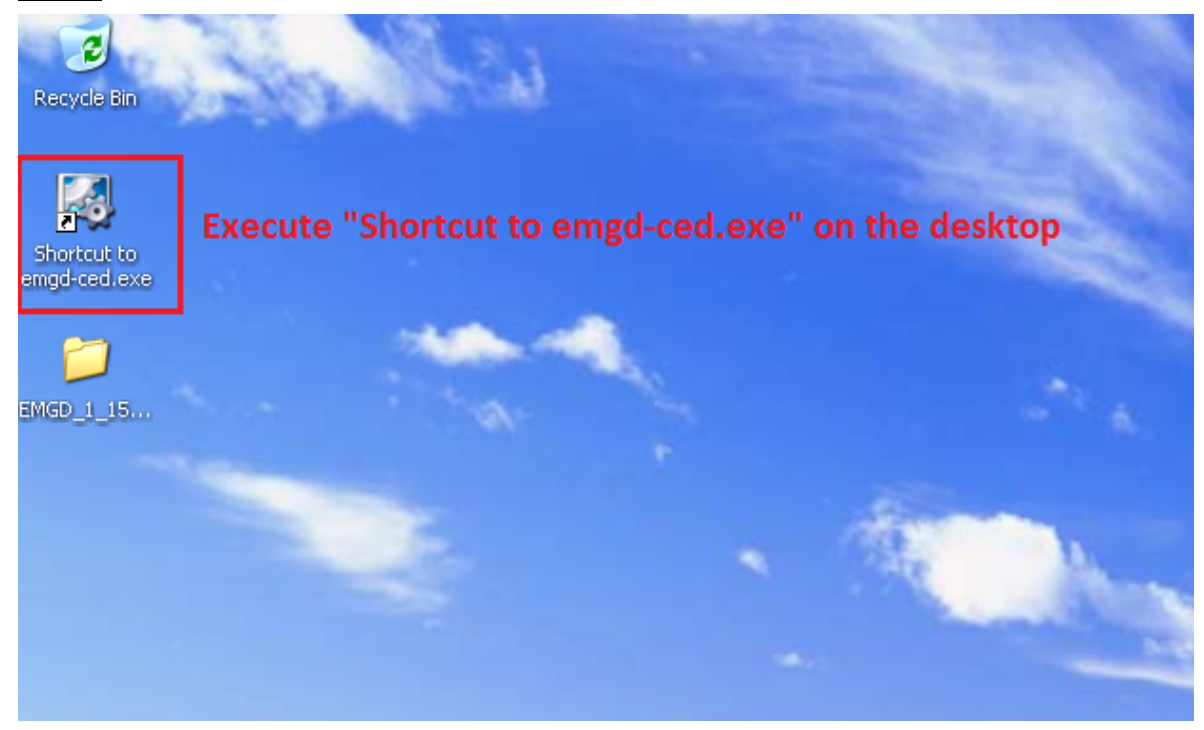

## Step8. Click "New Configuration".

| EMGD Configuration Editor                                                                                                    |                                                                                                    |                                                                                                    |  |
|----------------------------------------------------------------------------------------------------|----------------------------------------------------------------------------------------------------|----------------------------------------------------------------------------------------------------|--|
| File Help                                                                                                    |                                                                                                    |                                                                                                    |  |
| New Configuration New Package                                                                                                    | New DTD Ger                                                                                                    | nerate Installation                                                                                                    |  |
| Configuration<br>package<br>constallation<br>to be dtd<br>constallation<br>constallation<br>c | EMGD Con.     The Inte(8) Em     (CED) allows u     EMGD installati     installations fo     video BIOS op     Press F1 fo     Configuration:     DTD:     Packages:     Installation:     This offering in | sole<br>bedded Media and Graphics Driver (EMGD) Configuration Editor<br>sers to configure the multitude of settings in EMGD and generate<br>ions to be installed on target embedded platforms. CED will generate<br>r Microsoft Windows* drivers, Microsoft Windows CE* drivers, the<br>tion ROM, and EFI<br><b>or help at any time.</b><br>A configuration contains all the settings for one platform and<br>one combination of displays. First create one or more<br>configurations and then create a package.<br>Detailed Timing Descriptions (DTD) are customized timing<br>settings for an individual display. A DTD for a display can be<br>created and is then available for use in any configuration.<br>A package consists of one or more configurations. A package<br>is used to create an Installation that will work for multiple<br>platforms and display combinations.<br>An installation is the generated package for Microsoft<br>Windows*, video BIOS, and/or EFI which can be transferred<br>and installed on a target embedded platform.<br>cludes BEA WebLogic* JRockit* |  |

<u>Step9</u>. Key in "Configuration File Name" and choose the ports that you would like to use. We choose "CRT", "HDMI-B/DP-B" and "HDMI-C/DP-C/eDP" as example. If you want to use "HDMI port", please choose "HDMI-B/DP-B" in this step.

If you would like to use "LVDS", please choose "HDMI-C/DP-C/eDP" in below picture.

| EMGD Configuration Editor                                                                                                    |                                                      | ×      |  |  |
|----------------------------------------------------------------------------------------------------|------------------------------------------------------|--------|--|--|
| Chipset Configuration Page<br>This page allows you to configure general settings for one platform and one display combination. |                                                      |        |  |  |
| Configuration File Name                                                                                                    | Platform Chipset                                     |        |  |  |
| ASRock                                                                                                    | Intel(R) Atom(TM) Processor N2000 and D2000 Serie: 💙 |        |  |  |
| Display Configuration Mode                                                                                                    | Clone Settings                                       |        |  |  |
| Single                                                                                                    | Clone Width                                          |        |  |  |
| Overlay Color Correction                                                                                                    |                                                      |        |  |  |
| Windows Embedded Compact 7 Settings                                                                                            | Clone Height                                         |        |  |  |
| - Display Detection -                                                                                                    |                                                      |        |  |  |
|                                                                                                    | Clone Refresh                                        |        |  |  |
| O Disable                                                                                                    |                                                      |        |  |  |
| Overlay Off                                                                                                    |                                                      |        |  |  |
| Disable Detection of Multiple DVO Transmitt                                                                                    | ers of the Same Type                                 |        |  |  |
| Port Devices                                                                                                    |                                                      |        |  |  |
| Available Ports                                                                                                    | Port Order                                           | _      |  |  |
| LVDS                                                                                                    |                                                      |        |  |  |
|                                                                                                    | HDMI-C/DP-C/eDP                                      |        |  |  |
|                                                                                                    |                                                      |        |  |  |
|                                                                                                    | <b>~</b>                                             |        |  |  |
| Choose the ports that you want to use Clear                                                                                    |                                                      |        |  |  |
|                                                                                                    |                                                      |        |  |  |
|                                                                                                    |                                                      |        |  |  |
|                                                                                                    |                                                      |        |  |  |
|                                                                                                    |                                                      |        |  |  |
|                                                                                                    | < <u>B</u> ack <u>N</u> ext > Einish                 | Cancel |  |  |

### Step10. Enter CRT "Port Name".

| Readable Port Name         A         Port Rotation         0       Image: Configuration         Port Rotation         0       Image: Configuration         Port Rotation       Image: Configuration         Image: Configuration       Image: Configuration         Image: Configuration       Image: Configuration         Image: Conterooff       Image: Configuration         Image: Conterooff       Image: Configuration         Image: Conterooff       Image: Configuration         Image: Conterooff       Image: Configuration         Image: Conterooff       Image: Configuration         Image: Conterooff       Image: Configuration         Image: Conterooff       Image: Configuration         Image: Conterooff       Image: Configuration         Image: Conterooff       Image: Configuration         Image: Conterooff       Image: Configuration         Image: Conterooff       Image: Conterooff         Image: Conterooff       Image: Configuration         Image: Conterooff       Image: Configuration         Image: Conterooff       Image: Configuration         Image: Conterooff       Image: Configuration         Image: Conterooff       Image: Configuration         Image: Conterof | EMGD Configuration Editor<br>CRT Configuration Page<br>This page allows you to configure the settings for a                                                                                                    | in individual display port. |
|----------------------------------------------------------------------------------------------------|----------------------------------------------------------------------------------------------------|-----------------------------|
| <[]»                                                                                                    | Readable Port Name         A         Port Rotation         0       Image: Constraint of the second second se |                             |
|                                                                                                    | <                                                                                                    |                             |

<u>Step11.</u> For setting HDMI port, please enter HDMI-B/DP-B "Port Name" and select "HDMI Display". (If you don't choose HDMI-B/DP-B in <u>Step9</u>, please ignore this step.)

| BAGD Configuration Editor                                                                                                    | <u> </u>                                                                                                    |
|----------------------------------------------------------------------------------------------------|----------------------------------------------------------------------------------------------------|
| HDMI-B/DP-B Configuration Page<br>This page allows you to configure the settings f                                                                                                    | or an individual display port.                                                                                                    |
| Readable Port Name<br>HDMI<br>CenterOff<br>EDID Options<br>Use EDID Display if available<br>If EDID Device (edid_avail)<br>Use driver built-in standard timings<br>Use EDID Block<br>Use user-defined DTDs<br>If Not EDID Device (edid_not_avail)<br>Use driver built-in standard timings<br>Use user-defined DTDs | Digital Display Configuration<br>Select the Display Type<br>HDMI Display Select HDMI display<br>Attribute Settings DDC Settings Flat Panel Settings<br>Framebuffer Color Correction Attributes<br>Custom Display Timing Descriptors (DTDs)<br>1024x6005amsung4_8,dtd<br>1024x768@60Hz.dtd<br>1280x768@60Hz.dtd<br>1280x768@60Hz.dtd<br>1280x768@60Hz.dtd<br>1280x768@60Hz.dtd<br>1280x768@60Hz.dtd<br>1280x768@60Hz.dtd<br>1280x768@60Hz.dtd<br>1280x768@60Hz.dtd<br>1280x768@60Hz.dtd<br>1280x768@60Hz.dtd<br>1280x768@60Hz.dtd<br>1280x768@60Hz.dtd<br>1280x768@60Hz.dtd<br>1280x768@60Hz.dtd |
|                                                                                                    | <back next=""> Einish Cancel</back>                                                                                                    |

<u>Step12.</u> For setting LVDS, please key in HDMI-C/DP-C/eDP "Port Name" and then select "DP Display".

(If you don't choose HDMI-C/DP-C/eDP in <u>Step9</u>, please ignore this step.)

| B EMGD Configuration Editor                                                                                                    | X                                                                                                    |
|----------------------------------------------------------------------------------------------------|----------------------------------------------------------------------------------------------------|
| HDMI-C/DP-C/eDP Configuration Pag<br>This page allows you to configure the settings fo                                                                                                    | je ran individual display port.                                                                                       |
| Readable Port Name         LVDS         CenterOff         EDID Options         ✓ Use EDID Display if available         If EDID Device (edid_avail)         ✓ Use driver built-in standard timings         ✓ Use EDID Block         Use user-defined DTDs         If Not EDID Device (edid_not_avail)         ✓ Use driver built-in standard timings         Use user-defined DTDs | Digital Display Configuration   Select the Display Type   P Display   P DP Display   BC Settings   Fat Panel Settings |
|                                                                                                    |                                                                                                    |
|                                                                                                    | < <u>B</u> ack <u>N</u> ext > <u>F</u> inish Cancel                                                                   |

## Step13. Click "New Package".

| EMGD Configuration Editor     | r                                                                                                    |  |
|-------------------------------|----------------------------------------------------------------------------------------------------|--|
| File Help                     |                                                                                                    |  |
| New Configuration New Package | New DTD Generate Installation                                                                                                    |  |
| Configuration                 | <ul> <li>EMGD Console</li> <li>The Intel® Embedded Media and Graphics Driver (EMGD) Configuration Editor<br/>(CED) allows users to configure the multitude of settings in EMGD and generate<br/>EMGD installations to be installed on target embedded platforms. CED will generate<br/>installations for Microsoft Windows* drivers, Microsoft Windows CE* drivers, the<br/>video BIOS option ROM, and EFI</li> <li>Press F1 for help at any time.</li> <li>Configuration: A configuration contains all the settings for one platform and<br/>one combination of displays. First create one or more<br/>configurations and then create a package.</li> <li>DTD: Detailed Timing Descriptions (DTD) are customized timing<br/>settings for an individual display. A DTD for a display can be<br/>created and is then available for use in any configuration.</li> <li>Packages: A package consists of one or more configurations. A package<br/>is used to create an Installation that will work for multiple<br/>platforms and display combinations.</li> <li>Installation: An installation is the generated package for Microsoft<br/>Windows*, video BIOS, and/or EFI which can be transferred<br/>and installed on a target embedded platform.</li> <li>This offering includes BEA WebLogic* JRockit*</li> </ul> |  |

Step14. Key in "Package Name" and select "Configurations" and "target OS" as Windows XP.

| 🐻 EMGD Package Editor                                                                                                    | X                                                                                                    |
|----------------------------------------------------------------------------------------------------|----------------------------------------------------------------------------------------------------|
| EMGD Package Page<br>This page allows you to build a Package configuration fro                                                                                                    | m existing platform Configurations.                                                                                                    |
| Package File Name         ASRock1         Configurations         Configuration Name         Chipset       Config ID         ASRock.cnfg       ND2000         Select the configurations         Select All       Clear All         Default Configuration         ASRock.cnfg         General Driver Windows Embedded Compact 7 Setting | Target OS         Microsoft Windows XP*/XPe*         Video BIOS         EFI         Choose Windows XP as the target OS         Microsoft Windows* Settings         EFI Splash Screen         Add Splash Screen         Browse |
|                                                                                                    | < Back Next > Finish Cancel                                                                                                    |

<u>Step15.</u> Choose the package and then click "Generate Installation".

| B EMGD Configuration Edito    | r 📃                             |                |
|-------------------------------|---------------------------------|----------------|
| File Help                     |                                 |                |
| New Configuration New Package | e New DTD Generate Installation |                |
| Configuration                 | EMGD 💂 Console                  | • <sup>-</sup> |
| ASRock1.pkg                   |                                 | _              |
| dtd                           |                                 |                |
|                               |                                 |                |
|                               |                                 |                |
|                               |                                 |                |
|                               |                                 |                |
|                               |                                 |                |
|                               |                                 |                |
|                               |                                 |                |
|                               |                                 | -              |
|                               | <u>×</u>                        | ≥ ×            |

<u>Step16.</u> After generating installation, please find the file of "IEMGD\_HEAD\_Windows" in below path. Then extract the zip file.

| EMGD_HEAD_Windows                                                                                                    |                                                                           |          |
|----------------------------------------------------------------------------------------------------|---------------------------------------------------------------------------|----------|
| File Edit View Favorites Tools Help                                                                                                    |                                                                           | <b>1</b> |
| 🕝 Back 🔹 🕥 🕤 🏂 🔎 Search 🎼 Folde                                                                                                    | Jers 🔢 -                                                                  |          |
| Address 🛅 C:\IEMGD\IEMGD_1.15\workspace\installation                                                                                                    | n\ASRock1.pkg_installation\IEMGD_HEAD_Windows                             | 💙 🄁 Go   |
| File and Folder Tasks 🔕 🗰 Setup                                                                                                    | IP Information                                                            |          |
| <ul> <li>Rename this file</li> <li>Move this file</li> <li>Copy this file</li> <li>Publish this file to the Web</li> <li>E-mail this file</li> <li>Delete this file</li> </ul> | Open     Search       Explore     Extract All       Open With     Send To |          |
| Other Places                                                                                                    | Cut<br>Copy                                                               |          |
| ASRock1.pkg_installation                                                                                                    | Create Shortcut<br>Delete<br>Rename                                       |          |
| My Computer                                                                                                    | Properties                                                                |          |
| My Network Places                                                                                                    |                                                                           |          |

**<u>Step17.</u>** Enter to "Utilities" folder in IEMGD\_HEAD\_Windows.

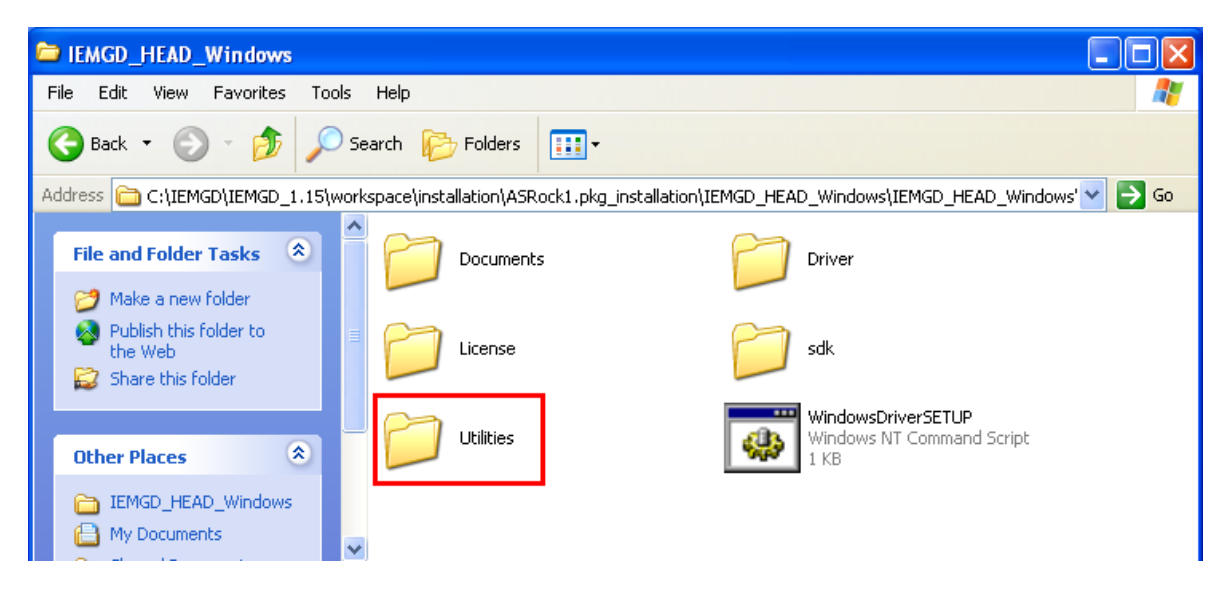

### Step18. Execute "Setup" as below picture.

| 🗁 Utilities                                                |                                                           |                                                                                                    |
|------------------------------------------------------------|-----------------------------------------------------------|----------------------------------------------------------------------------------------------------|
| File Edit View Favorites Tool                              | s Help                                                    | an 1997 - 1997 - 1997 - 1997 - 1997 - 1997 - 1997 - 1997 - 1997 - 1997 - 1997 - 1997 - 1997 - 1997 - 1997 - 19 |
| 🚱 Back 🝷 🕥 🕤 🏂 🔎                                           | Search 🕞 Folders                                          |                                                                                                    |
| Address 🛅 C:\IEMGD\IEMGD_1.15\w                            | orkspace\installation\ASRock1.pkg_installation\IE         | :MGD_HEAD_Windows\IEMGD_HEAD_Window: 🔽 🄁 Go                                                                    |
| File and Folder Tasks                                      | Internal                                                  | display_license<br>Text Document<br>12 KB                                                                      |
| Publish this folder to<br>the Web                          | emgd_crg                                                  | EMGDGUI<br>Intel Embedded Media and Gr<br>Intel Corporation                                                    |
| Other Places                                               | emgdgui.dll<br>1.15.0.3190<br>Intel Embedded Media and Gr | emgdui.dll                                                                                                    |
| IEMGD_HEAD_Windows  My Documents  Shared Documents         | Setup<br>Intel Embedded Media and Gr<br>Intel Corporation |                                                                                                    |
| <ul> <li>My Computer</li> <li>My Network Places</li> </ul> | ~                                                         |                                                                                                    |

#### Step19. Press "Next"

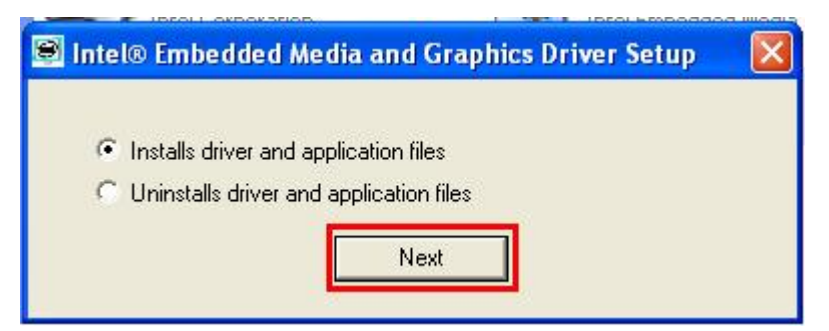

### Step20. Select "I agree" and then press "Install"

| Intel® Embedded Media and Graphics Driver Setup                                                                                                    | ×        |
|----------------------------------------------------------------------------------------------------|----------|
| TERMS AND CONDITIONS FOR INTEL(r) PRE-RELEASE PRODUCTS<br>These terms apply to Intel(r) pre-release products, including evaluation, development<br>or reference hardware and/or software products (collectively, "Pre-Release<br>Products"). In the event that you do not agree with any of these terms and<br>conditions, do not use or install the Pre-Release Product and promptly return it<br>unused to Intel.                                                                                                    |          |
| <ul> <li>evaluating Intel's Pre-Release Products and developing product(s) incorporating one or more Intel products. You agree that you will not offer for sale, sell, transfer or distribute the Pre-Release Product to any third party (including, without limitation, any end customers, resellers or distributors of your products). The Pre-Release Product may not be resold or used for any other purposes whatsoever.</li> <li>DEVELOPMENT PLATFORM. You understand that the Pre-Release Product is still under development by Intel and/or Intel's suppliers. It may not be fully tested, lack regulatory approvals, and contain bugs or errors. Accordingly, you agree that the</li> </ul> |          |
| Pre-Release Product is not suitable for commercial release in its current state. Intel           I agree         I disagree         Install         Close                                                                                                    | <b>∨</b> |

#### Step21. Press "Continue Anyway"

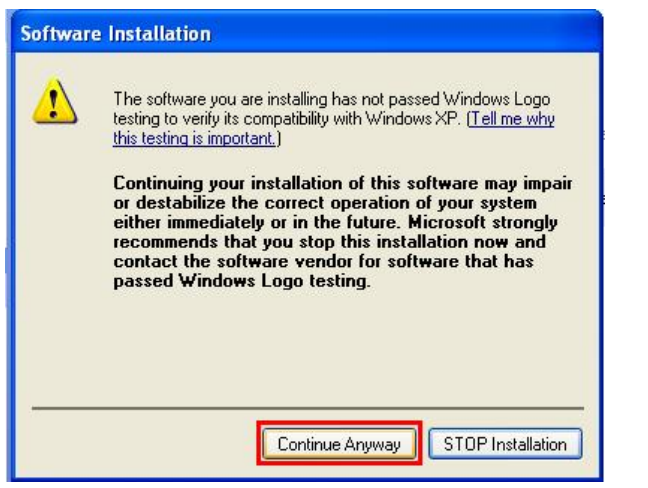

#### Step22. Enter "Yes" to restart system.

| Intel® E | mbedded Graphic     | s Driver Setu            | Р                       |                                  |
|----------|---------------------|--------------------------|-------------------------|----------------------------------|
| ?        | You must restart yo | ur computer to co<br>Yes | mplete installati<br>No | ion. Do you want to restart now? |

<u>Step23.</u> After restarting system, please check whether VGA card is installed in device manager.

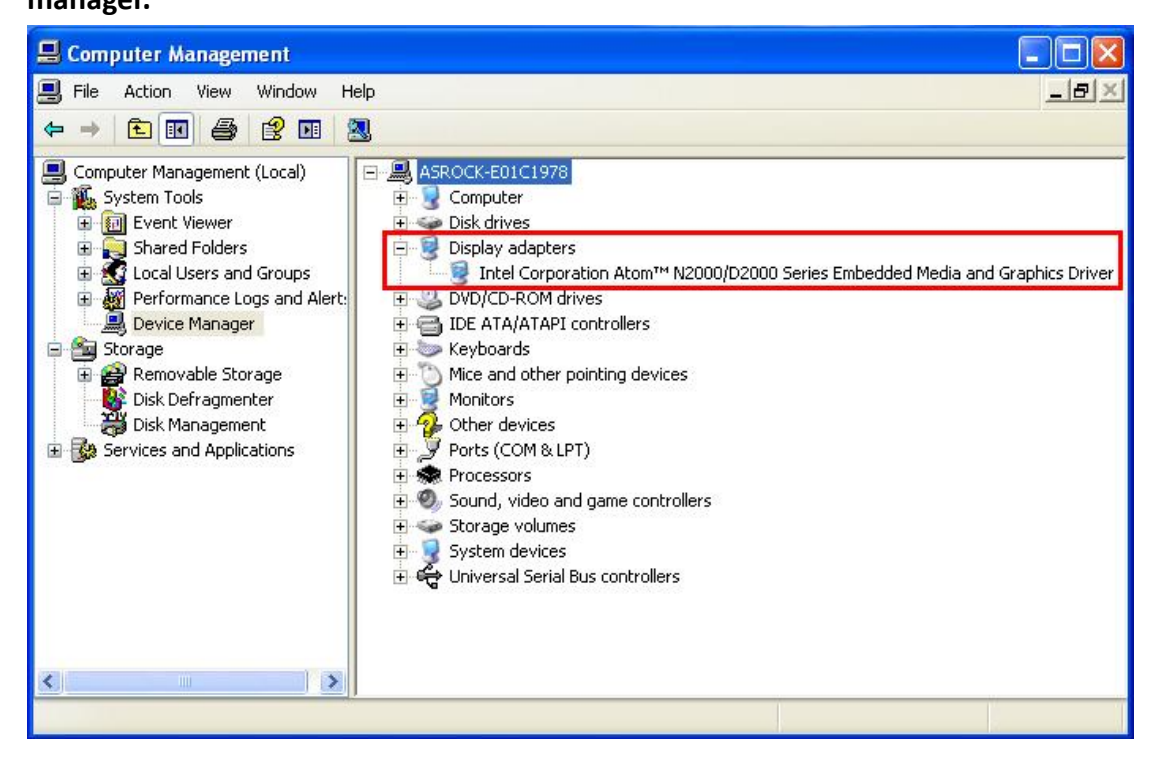

## Update CH7511B ROM Guide

If you would like to use LVDS port under Windows XP, please update the latest BIOS in our website Beta Drivers & Utilities Download zone (BIOS description: Update vBIOS version) and follow below steps to update CH7511B ROM.

Step 1. Please download "CH511B" file in Beta Driver Zone.

And then click "Install.bat" in the folder to install SMBus driver.

(Path: CH7511B -> CH7511B Release V1.02.20\SMBUS\_driver\setupX86)

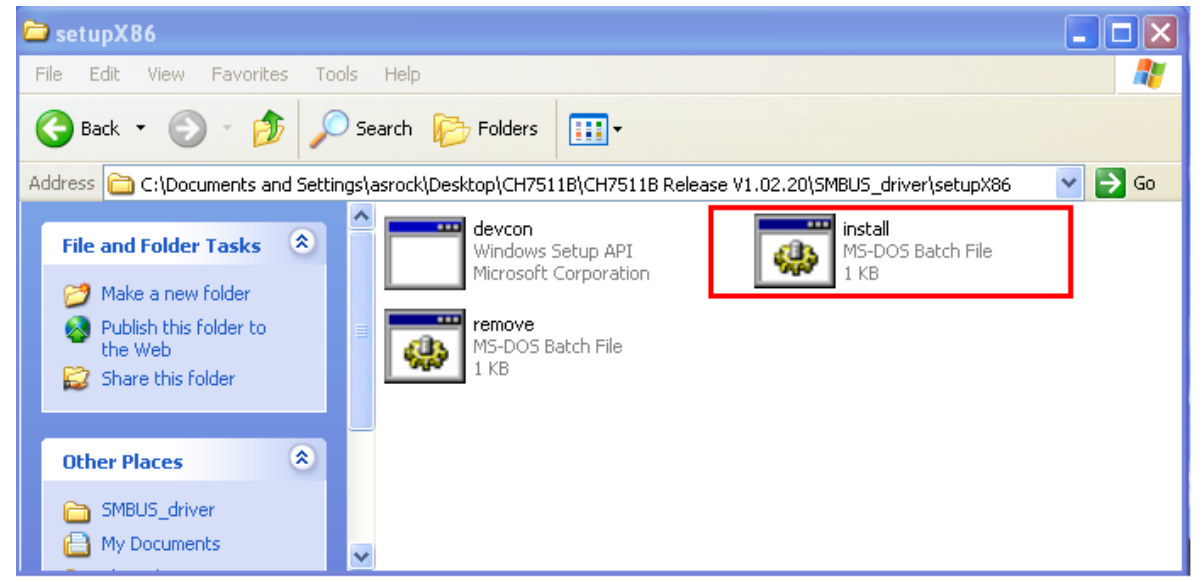

Step 2. After clicking "install.bat", driver will be installed on OS and display below picture.

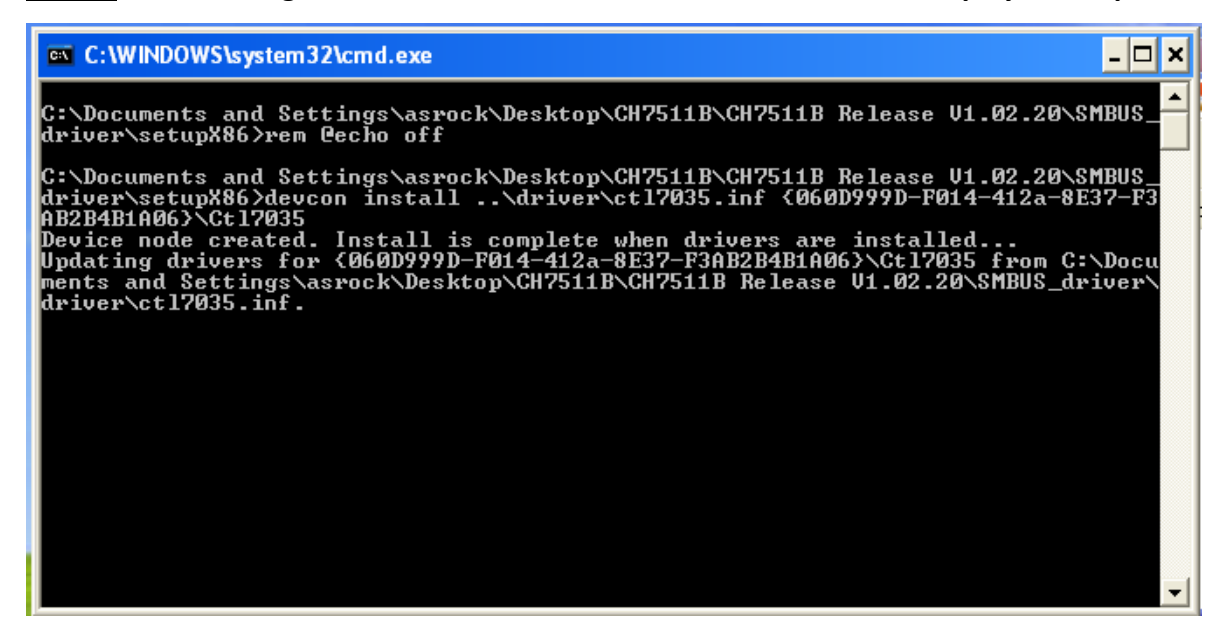

Step 3. After installing driver, please execute "CH7511B-Utility-v1.02.20" in CH7511B folder.

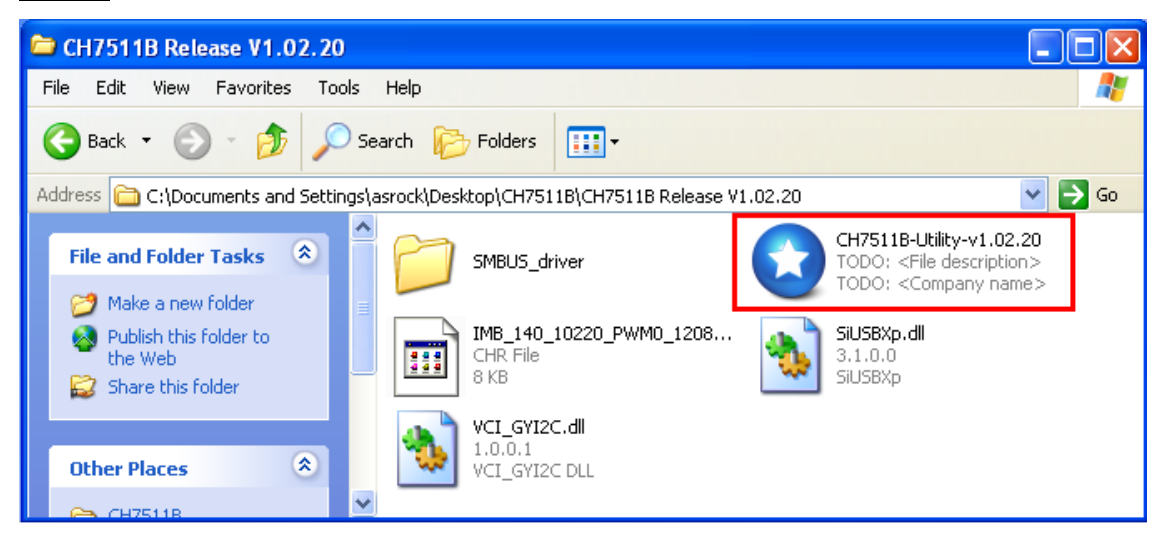

Step 4. Please select "CH7511B Image Copy" and then click "Import"

| CHRONTEL CH7511B BOOTROM Image Utility - DP AUX                                                                                                    |                                  |
|----------------------------------------------------------------------------------------------------|----------------------------------|
| CH7511B Image Generator CH7511B Image Copy Diagnostics Ch7511B Image Copy Diagnostics Click "CH7511B Image Copy Utility flashs a CH7511B image into the BOOTROM on the Image Copy Utility flashs a CH7511B image into the BOOTROM on the Image Copy Utility flashs a CH7511B image into the BOOTROM on the Image Copy Utility flashs a CH7511B image into the BOOTROM on the Image Copy Utility flashs a CH7511B image into the BOOTROM on the Image Copy Utility flashs a CH7511B image into the BOOTROM on the Image Copy Utility flashs a CH7511B image into the BOOTROM on the Image Copy Utility flashs a CH7511B image into the BOOTROM on the Image Copy Utility flashs a CH7511B image into the BOOTROM on the Image Copy Utility flashs a CH7511B image into the BOOTROM on the Image Copy Utility flashs a CH7511B image into the BOOTROM on the Image Copy Utility flashs a CH7511B image into the BOOTROM on the Image Copy Utility flashs a CH7511B image into the BOOTROM on the Image Copy Utility flashs a CH7511B image into the BOOTROM on the Image Copy Utility flashs a CH7511B image Image Copy Utility flashs a CH7511B image Image Copy Utility flashs a CH7511B image Image Image Copy Utility flashs a CH7511B image Image I | e Copy and then<br>mother board. |
|                                                                                                    | <b>Import</b><br>Flash           |
| Tips: You can import a CH7511B image, then change them with the ger                                                                                                    | Options                          |
|                                                                                                    | Exit                             |

Step 5. Please Choose "10220\_PWM0\_120828\_XP.chr" and click "Open" to import it.

| Open                                                             |                                          | ?×     |
|------------------------------------------------------------------|------------------------------------------|--------|
| Look in:                                                         | 🗁 CH7511B Release V1.02.20 💽 🔶 🖻 📸       |        |
| My Recent<br>Documents<br>Desktop<br>My Documents<br>My Computer | SMBUS_driver<br>10220_PWM0_120828_XP.chr |        |
| My Network<br>Places                                             | File name: 10220_PWM0_120828_XP          | Open   |
|                                                                  | Files of type: CH7511B Image (*.chr)     | Cancel |

<u>Step 6.</u> When importing the image file, there are many warning messages will pop-up. It's normal. Please don't worried about it and press "OK" to import the image file.

| CHRONTEL CH7511                                                                    | B BOOTROM Image Utility - DP AUX                   |            |  |  |
|------------------------------------------------------------------------------------|----------------------------------------------------|------------|--|--|
| CH7511B Image Generat                                                              | Or CH7511B Image Copy Diagnostics                  | 1          |  |  |
|                                                                                    |                                                    |            |  |  |
| The Image Cop                                                                      | i11B-Utility-v1.02.20                              | her board. |  |  |
| C:\Document: War                                                                   | ing: The image file you import may be not correct! | Import     |  |  |
|                                                                                    | ОК                                                 | Flash      |  |  |
|                                                                                    | _                                                  | Options    |  |  |
| Tips: You can import a CH7511B image, then change them with the generator utility. |                                                    |            |  |  |
|                                                                                    |                                                    | Exit       |  |  |

Step 7. After importing the image file, please click "Options".

| 🐮 CHRONTEL CH7511B BOOTROM Image Utility - DP AUX 📃 🗖 🔀                            |  |  |  |
|------------------------------------------------------------------------------------|--|--|--|
| CH7511B Image Generator CH7511B Image Copy Diagnostics                             |  |  |  |
| The Image Copy utility flashs a CH7511B image into the BOOTROM on mother board.    |  |  |  |
| C:\Documents and Settings\asrock\Desktop\CH7511B\CH7511B R&                        |  |  |  |
| Flash                                                                              |  |  |  |
| Options                                                                            |  |  |  |
| Tips: You can import a CH7511B image, then change them with the generator utility. |  |  |  |
| Exit                                                                               |  |  |  |

Step 8. Please set "Interface Select" to [SMBus] and then click OK.

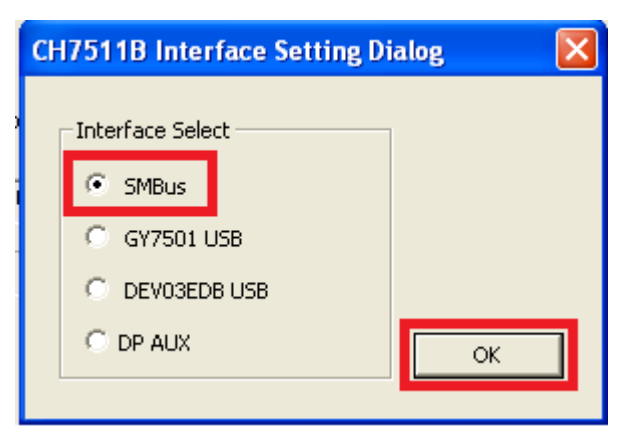

Step 9. Please click "Flash" to update it.

| 🐮 CHRONTEL CH7511B BOOTROM Image Utility - SMBus 📃 🗖 🔀                             |  |  |
|------------------------------------------------------------------------------------|--|--|
| CH7511B Image Generator CH7511B Image Copy Diagnostics                             |  |  |
|                                                                                    |  |  |
| The Image Copy utility flashs a CH7511B image into the BOOTROM on mother board.    |  |  |
| C:\Documents and Settings\asrock\Desktop\CH7511B\CH7511B Re Import                 |  |  |
| Elash                                                                              |  |  |
| Options                                                                            |  |  |
| Tips: You can import a CH7511B image, then change them with the generator utility. |  |  |
|                                                                                    |  |  |
| Exit                                                                               |  |  |

<u>Step 10.</u> After flashing it, it will show "Flash Finished" message.

| CHRONTEL CH7511B BOOTRO                                                         | DM Image Utility - SMBus 📃 🗖 🗙                               |  |  |  |
|---------------------------------------------------------------------------------|--------------------------------------------------------------|--|--|--|
| CH7511B Image Generator CH7511                                                  | B Image Copy Diagnostics                                     |  |  |  |
|                                                                                 |                                                              |  |  |  |
| The Image Copy utility flashs a CH7511B image into the BOOTROM on mother board. |                                                              |  |  |  |
| C:\Documents and Set CH7511                                                     | B-Utility-v1.02.20                                           |  |  |  |
|                                                                                 |                                                              |  |  |  |
|                                                                                 |                                                              |  |  |  |
|                                                                                 | OK Options                                                   |  |  |  |
| Tips: You can import a C <del>rimoria mi</del>                                  | <del>ago, anon anango anom mar an</del> ê generator utility. |  |  |  |
|                                                                                 | Exit                                                         |  |  |  |
|                                                                                 |                                                              |  |  |  |